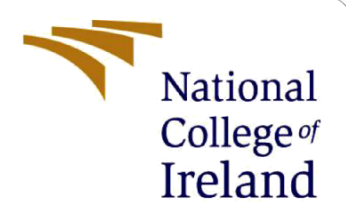

# **Configuration Manual**

MSc Research Project Cyber Security

Arjun Vijaypal Singh Student ID: 21213330

School of Computing National College of Ireland

Supervisor:

Vikas Sahni

### **National College of Ireland**

### MSc Project Submission Sheet

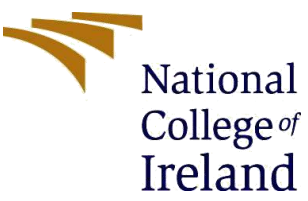

| Student Name:  | School of Computing<br>Arjun Vijaypal Singh |                    |
|----------------|---------------------------------------------|--------------------|
| Student ID:    | 21213330                                    |                    |
| Program:       | MSc Cyber Security                          | Year: 2022-2023    |
| Module:        | MSc Research Project                        |                    |
| Lecturer:      | Vikas Sahni                                 |                    |
| Date:          | <b>18</b> <sup>th</sup> September 2023      |                    |
| Project Title: | Penetration Testing of Enet Protocol Implem | entation in Online |

### Word Count: 521 Page Count: 11

Games

I hereby certify that the information contained in this (my submission) is information pertaining to research I conducted for this project. All information other than my own contribution will be fully referenced and listed in the relevant bibliography section at the rear of the project.

<u>ALL</u> internet material must be referenced in the bibliography section. Students are required to use the Referencing Standard specified in the report template. To use other author's written or electronic work is illegal (plagiarism) and may result in disciplinary action.

**Signature:** Arjun Vijay pal Singh

**Date:** 16/09/2023

#### PLEASE READ THE FOLLOWING INSTRUCTIONS AND CHECKLIST

| Attach a completed copy of this sheet to each project (including multiple copies)                                                                                                  |  |
|----------------------------------------------------------------------------------------------------|--|
| Attach a Moodle submission receipt of the online project submission, to each project (including multiple copies).                                                                  |  |
| You must ensure that you retain a HARD COPY of the project, both for your own reference and in case a project is lost or mislaid. It is not sufficient to keep a copy on computer. |  |

Assignments that are submitted to the Programme Coordinator Office must be placed into the assignment box located outside the office.

| Office Use Only                  |  |  |
|----------------------------------|--|--|
| Signature:                       |  |  |
| Date:                            |  |  |
| Penalty Applied (if applicable): |  |  |

## **Configuration Manual**

Arjun Vijaypal Singh Student 21213330

### **1** Introduction

Mega proxy is the tool developed for multiple protocol purpose penetration testing such as TCP, UDP, and Enet the tool allows to interact with CLI in order to use. The usage of tool is simple with one command, however, in order to develop a penetration testing approach with the tool. It is required to have a base knowledge of protocols such as UDP, RTP, etc.

It has a structured way of performing the tampering based on Python script with existing knowledge of Protocol and its command. In order to successfully be able to work with mega proxy and the game, the project must be downloaded, installed, and configured properly. The stages below describe the installation and integration process.

### 2 Environment Setup

- 1. Install Python version 3.9.5 or less. If multiple Python versions are installed on your Windows computer, you can still execute a particular version. For instance, to launch Python 3.9, the command should begin with
- 2. Navigate to the internal GitLab URL of Cyrextech through VPN. Download the Mega proxy by selecting the appropriate branch, such as MP divert for this research. Choose "zip" and download the branch.

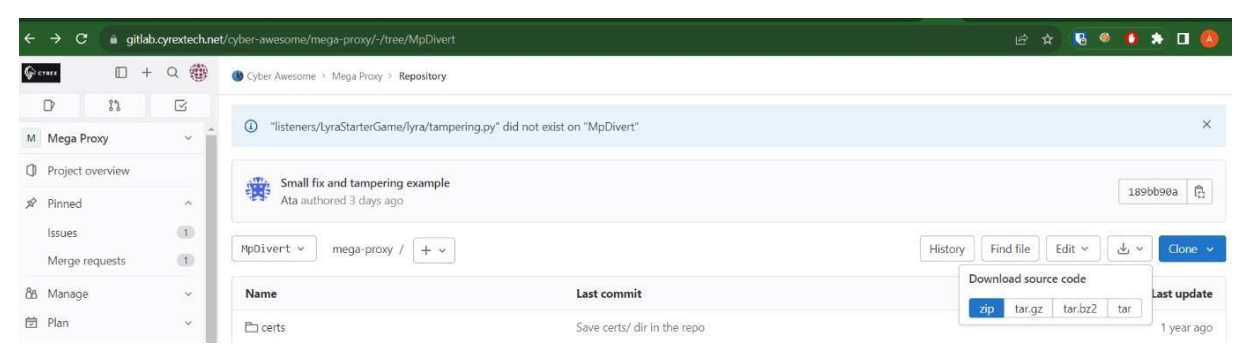

Figure 1 Downloading the Mega proxy.

1

1

3. Unzip and navigate to the megaproxy folder and open folder into the terminal.

https://confluence.magicmedia.studio/display/SEC/1.+Setting+Up+MegaProxy

- 4. Now navigate to <u>https://gitlab.cyrextech.net/-/profile/personal\_access\_tokens</u>. Create the personal access token in order to install the requirements for megaproxy
- 5. Now run the command python -m pip install -r requirements.txt

| C:\Users\arjun\Desktop\MpDivert>python -m pip install -r requirements.txt                                                |
|----------------------------------------------------------------------------------------------------|
| Looking in indexes: https://pypi.org/simple, https://gittab.cyrextecn.net/api/v4/projects/55/packages/pypi/simple        |
| Processing c:\users\arjun\desktop\mpdivert\blackboxprotobuf-0.1.1-py2.py3-none-any.whl (from -r requirements.txt (line 3 |
| 4))                                                                                                    |
| Requirement already satisfied: flask~=1.1.2 in c:\users\arjun\appdata\local\programs\python\python38\lib\site-packages ( |
| from -r requirements.txt (line 2)) (1.1.4)                                                                               |
| Requirement already satisfied: pymongo~=3.10.1 in c:\users\arjun\appdata\local\programs\python\python38\lib\site-package |
| s (from -r requirements.txt (line 3)) (3.10.1)                                                                           |
| Requirement already satisfied: websockets~=10.1 in c:\users\arjun\appdata\local\programs\python\python38\lib\site-packag |
| es (from -r requirements.txt (line 4)) (10.4)                                                                            |
| Requirement already satisfied: simplejson~=3.17.2 in c:\users\arjun\appdata\local\programs\python\python38\lib\site-pack |
| ages (from -r requirements.txt (line 5)) (3.17.6)                                                                        |
| Requirement already satisfied: pycryptodome~=3.9.8 in c:\users\arjun\appdata\local\programs\python\python38\lib\site-pac |
| kages (from -r requirements.txt (line 6)) (3.9.9)                                                                        |
| Requirement already satisfied: h2~=2.6.2 in c:\users\arjun\appdata\local\programs\python\python38\lib\site-packages (fro |
| m -r requirements.txt (line 7)) (2.6.2)                                                                                  |
| Requirement already satisfied: pyOpenSSL~=21.0.0 in c:\users\arjun\appdata\local\programs\python\python38\lib\site-packa |
| ges (from -r requirements.txt (line 8)) (21.0.0)                                                                         |
|                                                                                                    |

- 6. It will ask for the username and password for the GitLab instance give the userid and personal access token created and it will install all the requirements.
- 7. Download the stumble Guys game by logging into the Steam account in your Windows environment.
- 8. Open the Stumble Guys game and Netlimiter into the system. A game will connect to your Windows system. Analyze the traffic and grab the IP of the game based on the data in and data out packet.

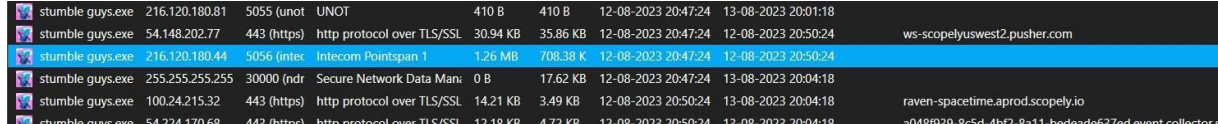

- 9. Configure the config file with the IP and port.
- 10. Navigate to MP folder C:\Users\arjun\Desktop\mega-proxy-MpDivert\configs\Scopely^2

https://confluence.magicmedia.studio/display/SEC/1.+Setting+Up+MegaProxy

| nesi | unctea moa | e is intended for sale code browsing. Tust this window to enable an reatures. <u>Manage</u> <u>Learn More</u> |
|------|------------|----------------------------------------------------------------------------------------------------|
| 2    | ! stum!    | ple_guys.yml ×                                                                                                |
|      | C: ≻ Use   | rs > arjun > Desktop > mega-proxy-MpDivert > configs > Scopely > ! stumble_guys.yml                           |
|      |            | project name: Stumble Guys                                                                                    |
|      |            | listen_interfaces:                                                                                            |
|      |            | - name: pun                                                                                                   |
| P    |            | address: 10.20.207.14                                                                                         |
|      |            | port: 8081                                                                                                    |
| >    | 6          | remote_ip_addr: 216.120.180.44                                                                                |
|      |            | remote_ip_port: 5056                                                                                          |
| - L  |            | protocol: UDP                                                                                                 |
| ז' ו | 9          | <pre>modules: [divert]</pre>                                                                                  |
|      | 10         | target: auto                                                                                                  |
|      | 11         | user_modules:                                                                                                 |
|      | 12         | - redirector                                                                                                  |
|      |            |                                                                                                    |
| 3    |            |                                                                                                    |

11. Run the CMD as admin and navigate to the MP folder.

### 12. Type the command and run the MP

2

4

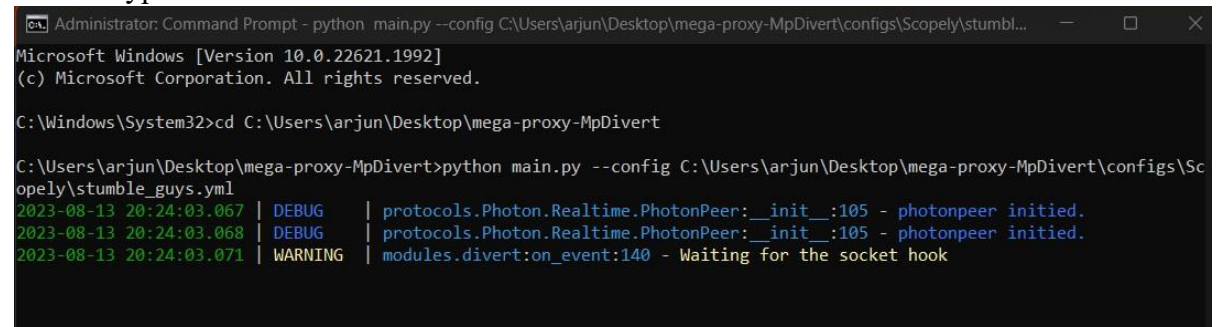

13. Play the game and analyse the packet.

https://confluence.magicmedia.studio/display/SEC/1.+Setting+Up+MegaProxy

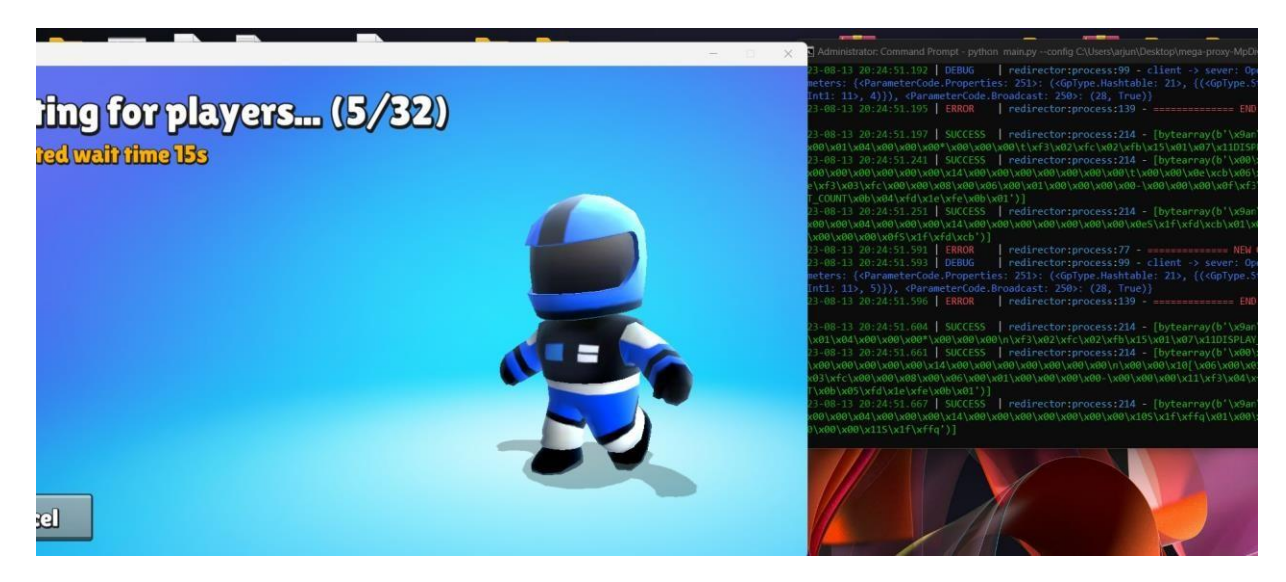

- 14. Develop the Tamper script by navigating to the listener folder C:\Users\arjun\Desktop\mega-proxy-MpDivert\listeners\Stumble Guys\pun\redirector.py\
- 15. Import the necessary packages from the real time and quantum folder

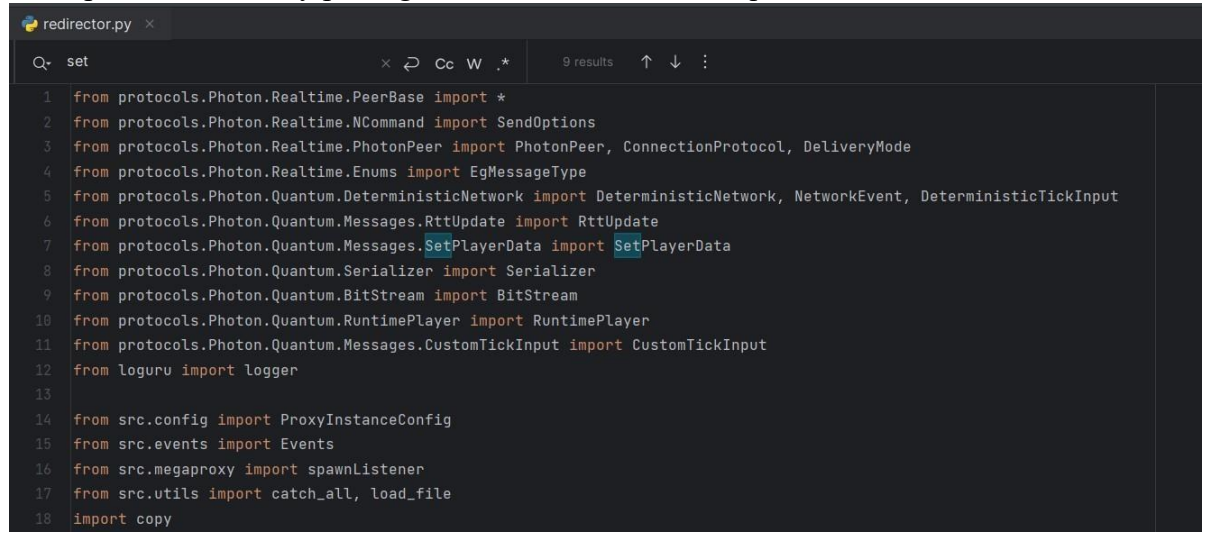

- 16. Develop the Tamper script in redirector.py according to the protocol of quantum. \ 17. Create a different if-else block for all component
- 18. Start tampering and alter the data.

5

3

https://confluence.magicmedia.studio/display/SEC/1.+Setting+Up+MegaProxy

https://confluence.magicmedia.studio/display/SEC/1.+Setting+Up+MegaProxy

### 3 Monthly |Internship Activity Report

| Student Name : Arjun Vijaypal Singh |                                                                                                    | Student Number:                            | x21213330   |  |
|-------------------------------------|----------------------------------------------------------------------------------------------------|--------------------------------------------|-------------|--|
| Company:                            | Cyrextech                                                                                                    | Month Commencing:                          | June 2023   |  |
| My researcl<br>Games".              | h thesis project is "Penetration Testing                                                                                                    | g Approach on Enet Protocol Implementatior | ı in Online |  |
| <b>T</b> I                          | for the start the start is the start of the start of |                                            |             |  |

The purpose of selecting the topic is provide a comprehensive approach to perform the penetration testing approach in an online gaming environment.

I am going to learn and provide a better understanding of securing the multiplayer online gaming environment. I have written the abstract and introduction for the thesis.

#### **Employer Comments**

Arjun started to gain insights into Cyrextech as an organization and the complexities of online game hacking.

Student Signature:

Arjun Singh Date: 30 Ju

Date: 30 June 2023

| Industry Tim De Wachter                                                                                                    | Supervisor: Date: 30 June 2023                                                                                                    |
|----------------------------------------------------------------------------------------------------|----------------------------------------------------------------------------------------------------|
| Student Name : Arjun Vijaypal Singh                                                                                                    | Student Number: x21213330                                                                                                    |
| Company: Cyrextech                                                                                                    | Month Commencing: July 2023                                                                                                    |
| After the completion of the abstract and intro, I sta<br>1: Understanding of the online gaming environment<br>2. Conducted a comprehensive literature survey to<br>vulnerabilities.<br>3: Worked on Mega-proxy usage<br>4 Worked on Research Methodology and Design sp<br>5. Communicated with the industry mentor to reso<br>Finalize the game for penetration testing. | arted to learn about the Enet Protocol.<br>It<br>gain knowledge about various game security<br>pecification.<br>plye the blockers 6: |

### **Employer Comments**

With support of our team Arjun setup our proprietary tool (mega proxy) and researched its working.

Student Signature:

Arjun Singh Date: 31 July 2023

Industry Supervisor: Date: 31 July

Tim De Wachter 2023

| Student Nan                | ne : Arjun Vijaypal Singh                              | Student Number:                          | x21213330   |
|----------------------------|--------------------------------------------------------|------------------------------------------|-------------|
| Company:                   | Cyrextech                                              | Month Commencing:                        | August 2023 |
| After the c<br>actual proj | ompletion of Research Methodology and I<br>ject topic. | Design Specification. I worked on Implem | enting the  |
| 1: Complet                 | ted the implementation.                                |                                          |             |

2: Started to Intercept the ongoing game packets.

3: Resolve the Blocker for tampering data in Python script with industry mentor.

4: Completed the Evaluation with live test cases.

5: Worked on Completing the research report.

#### **Employer Comments**

Arjun successfully intercepted gameplay traffic and extended the existing functionality with tampering scripts specifically for his use case.

Student Signature:

Arjun Singh I

Date: 29 |August 2023

Industry Supervisor: Date: 29 August

Tim De Wachter 2023